MANUALE UTENTE

Informazioni relative all'uso del programma per l'esportazione dati Progetto Radar

# Progetto Radar Exportdati DaMyStar Connect

PROGETTO RADAR: EXPORT DATI da MyStar Connect rev.02 del 18/04/2018

# PROGETTO RADAR: EXPORT DATI da MyStar Connect

Servizio di Assistenza :

Telefono

0735/782131

Indirizzo mail

assistenza@meteda.it

**<u>Fabbricante</u>**:

METEDA S.r.l. Via Silvio Pellico, 4 63074 San Benedetto del Tronto –Italia

Nome del Prodotto: PROGETTO RADAR: EXPORT DATI da MyStar Connect

#### 1. INTRODUZIONE

L'applicativo Export dati Progetto Radar consente, previa autenticazione, di arruolare ed esportare i dati dei pazienti di MyStar Connect appartenenti al centro selezionato in fase di login che soddisfino i criteri prestabiliti.

#### 2. DISCLAIMER

Si prega di leggere con attenzione questo Manuale Utente prima di utilizzare l'applicativo **Progetto Radar Export dati da MyStar Connect.** 

L'uso di **PROGETTO RADAR: EXPORT DATI da MyStar Connect** da parte di qualsiasi persona diversa dai destinatari d'uso, per qualsiasi scopo o applicazione diversi da quanto specificato nel Manuale Utente, o il mancato rispetto di una qualsiasi delle istruzioni, saranno considerati USO IMPROPRIO.

L'utente di PROGETTO RADAR: EXPORT DATI da MyStar Connect deve essere in grado di interpretare i dati.

METEDA non sarà considerata responsabile di eventuali dati errati memorizzati dall'utente.

**IMPORTANTE**: Si consiglia di mantenere il computer sempre aggiornato con gli ultimi software di sicurezza. Per ulteriori informazioni su come mantenere il computer e le informazioni memorizzate in condizioni di sicurezza, si prega di visitare il sito http://www.windows.com/security. METEDA non sarà considerata responsabile di eventuali impostazioni errate da parte dell'utente.

#### 3. REQUISITI MINIMI DI SISTEMA

L'utilizzo del programma di export presuppone che l'utente abbia installato il dispositivo software My Star Connect.

### 4. COME UTILIZZARE IL SOFTWARE

A. Avviare l'eseguibile ed effettuare il login utilizzando gli stessi dati di accesso di MyStar Connect.

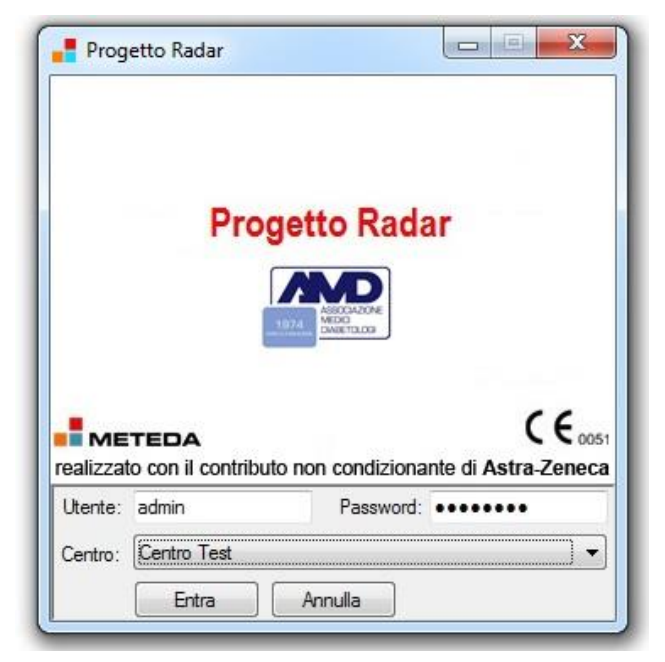

| Centro: Centro Test     |         |  |
|-------------------------|---------|--|
| Pazienti arruolabili: 1 |         |  |
| Chiudi                  | Annulla |  |

**B.** Una volta autenticato, per il primo avvio effettuato sul centro selezionato, apparirà un wizard per l'arruolamento dei pazienti. Premendo il tasto "Avvia procedura" verranno selezionati i pazienti da arruolare secondo i criteri stabiliti.

**C.** La procedura può essere annullata in qualsiasi momento, cliccando sul tasto "Annulla". In questo caso, la procedura verrà potrà interrotta е essere ripresa

| Centro: Centro Test     |         |                 |
|-------------------------|---------|-----------------|
| Pazienti arruolabili: 0 |         |                 |
|                         |         |                 |
|                         |         |                 |
| Chiudi                  | Annulla | Avvia procedura |

ricliccando sul tasto "Avvia procedura", riavviando la procedura di arruolamento.

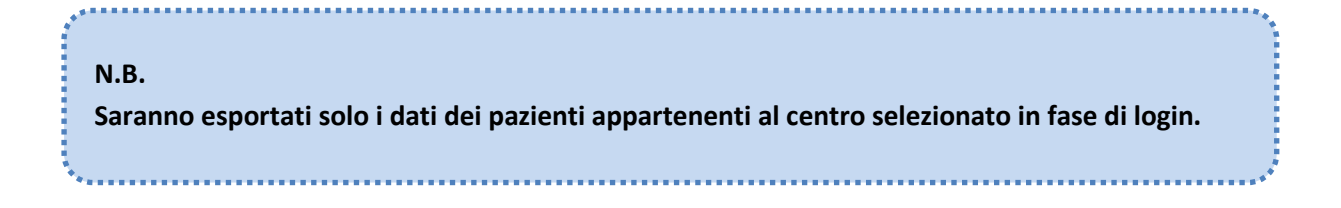

| Centro: Centro Test                                                    |                |
|------------------------------------------------------------------------|----------------|
| Pazienti arruolabili: 1                                                |                |
| Chiudi                                                                 | Annulla Aruola |
|                                                                        |                |
|                                                                        |                |
| ogetto RADAR: Arruolamento                                             |                |
| ogetto RADAR: Arruolamento<br>Centro: Centro Test                      |                |
| ogetto RADAR: Arruolamento<br>Centro: Centro Test<br>AVANZAMENTO: 100% | Paz. 1         |
| ogetto RADAR: Arruolamento<br>Centro: Centro Test<br>AVANZAMENTO: 100% | Paz. 1         |

D. Terminata la procedura, cliccare sul tasto "Arruola" per arruolare i pazienti trovati e far partire l'export dati relativo a tutti i pazienti arruolati secondo il tracciato standard AMD. AMD Il protocollo RADAR prevede, di in sintesi, individuare al tempo 0, all'interno del database, tutti i pazienti con diagnosi di diabete di tipo 2 di età inferiore a 75 anni che nell'ultimo anno dispongono di HbA1c >7, Egfr >60, BMI

>27, Pressione Sistolica >140. Questi pazienti inoltre non debbono avere un problema cardiaco. Per tutti i dettagli dello studio si rinvia al documento del protocollo RADAR AMD.

E. Al termine dell'export, verrà chiesto di selezionare dove salvare il file .zip generato.

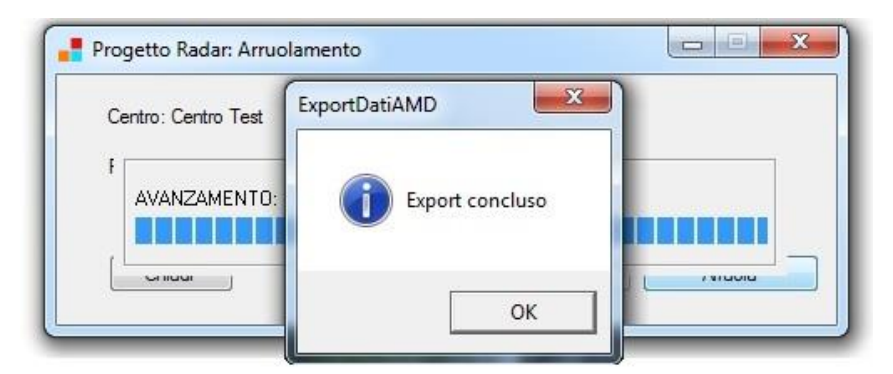

|                                                                                                    | cpoir                           | • • • Certa Export Asin                                                               | ozenecő |
|----------------------------------------------------------------------------------------------------|---------------------------------|---------------------------------------------------------------------------------------|---------|
| Organizza 💌 🔉 🔊                                                                                                    | luova cartella                  |                                                                                       | 800 • ( |
| <ul> <li>✓ Preferiti</li> <li>■ Desktop</li> <li>&gt; Download</li> <li>↓ Dropbox</li> <li>③ Risorse recent</li> <li>④ OneDrive</li> <li>○ Raccolte</li> <li>○ Documenti</li> <li>□ Immagini</li> <li>&gt; Musica</li> <li>○ Subversion</li> <li>■ Subversion</li> <li>■ Subversion</li> </ul> | i Neme                          | Ultima modifica Tipo Dimensione<br>Nessun elemento corrisponde ai criteri di ricerca. |         |
| Nome file:                                                                                                    | ProgettoRadar-AMD123-1411201711 | 155.zin                                                                               |         |
| Salva come:                                                                                                    | ZIP Files (*.zip)               |                                                                                       |         |

| 51.                                                                                                    |                        |                                |                                      |                                              |                                 |
|----------------------------------------------------------------------------------------------------|------------------------|--------------------------------|--------------------------------------|----------------------------------------------|---------------------------------|
| rile                                                                                                    |                        |                                |                                      |                                              |                                 |
| Corroa pazienti arruolati<br>Corrome                                                                                                    | Nome                   |                                | Sesso                                |                                              |                                 |
|                                                                                                    |                        |                                | <b>•</b>                             | Cerca Stampa                                 | a Chiudi                        |
| and a set in a set of the set of the set of |                        |                                |                                      |                                              |                                 |
| azienu trovati. U                                                                                                    | lama                   | Sama Data di n                 | Tolofooo                             | Lungo Naco                                   |                                 |
| ognome n                                                                                                    | vonie                  | Jesso Data um                  | ascita Telefono                      | Luogo Nasc                                   | la                              |
|                                                                                                    |                        |                                |                                      |                                              |                                 |
|                                                                                                    |                        |                                |                                      |                                              |                                 |
|                                                                                                    |                        |                                |                                      |                                              |                                 |
|                                                                                                    |                        |                                |                                      |                                              |                                 |
|                                                                                                    |                        |                                |                                      |                                              |                                 |
|                                                                                                    |                        |                                |                                      |                                              |                                 |
|                                                                                                    |                        |                                |                                      |                                              |                                 |
|                                                                                                    |                        |                                |                                      |                                              |                                 |
|                                                                                                    |                        |                                |                                      |                                              |                                 |
|                                                                                                    |                        |                                |                                      |                                              |                                 |
|                                                                                                    |                        |                                |                                      |                                              |                                 |
|                                                                                                    |                        |                                |                                      |                                              |                                 |
|                                                                                                    |                        |                                |                                      |                                              |                                 |
|                                                                                                    |                        |                                |                                      |                                              |                                 |
|                                                                                                    |                        |                                |                                      |                                              |                                 |
|                                                                                                    |                        |                                |                                      |                                              |                                 |
|                                                                                                    |                        |                                |                                      |                                              |                                 |
|                                                                                                    |                        |                                |                                      |                                              |                                 |
|                                                                                                    |                        |                                |                                      |                                              |                                 |
| ata primo arruolamento: 24/11/                                                                                                    | 2017 Data ultimo arruo | lamento: 12/12/2017            |                                      |                                              |                                 |
|                                                                                                    |                        |                                |                                      |                                              |                                 |
| Eta > 74 anni:                                                                                                    | 11112 HbA1c asser      | nte: 15617 Egfr                | assente: 0 Bmi                       | assente: 0 Sistol                            | ica assente: 0                  |
| Classificazione cuore presente:                                                                                                    | HDA IC TUORI ran       | ige:u Egtrfuo<br>ato:210 Enfro | on range: U Bmitu<br>obsoleto: 0 Bmi | on rangé: U Sistolica<br>obsolato: 0 Sistoli | ruon range: U<br>ca obsolato: D |
| ciassincazione cuore presente:                                                                                                    | U HDATC ODSON          | Egiro                          | District. U Dmi                      | Obsoleto. U Sistoli                          |                                 |
|                                                                                                    |                        |                                |                                      |                                              |                                 |
|                                                                                                    |                        |                                |                                      |                                              |                                 |
| Pazienti recuperabili allo s                                                                                                    | tudio Radar introducer | ndo solamente la diag          | nosi diabetologica: 0                |                                              |                                 |
|                                                                                                    |                        |                                | -                                    |                                              |                                 |

F. Una volta terminato il wizard, e ad ogni successivo login effettuato sul centro, apparirà una finestra per la ricerca dei pazienti arruolati insieme al resoconto dei pazienti scartati\* e dei pazienti arruolabili a cui non è stata inserita l'anamnesi diabetologica grassetto). (in Da qui, andando sul menù "File", sarà possibile, previa conferma, effettuare nuovamente l'esportazione dei dati dei pazienti precedentemente arruolati, rieffettuare l'arruolamento entro 6 mesi dal primo o cercare i pazienti arruolabili che non hanno un'anamnesi diabetologica specificata.

\*N.B.

Gli esami con la dicitura "assente" indicano il numero di pazienti per cui non è stato trovato quel particolare esame, quelli con dicitura "fuori range" indicano gli esami che non rientrano nei parametri per l'arruolamento, quelli con dicitura "obsoleto" indicano gli esami il cui ultimo valore è stato inserito da più di un anno a partire dalla data di arruolamento, la dicitura "Classificazione cuore" indica il numero di pazienti a cui è stata attribuita una classificazione sulla scheda "Cuore".

| File Strumenti Preferenze ?                                                        | Jia 🏄 | ۵ | 0 | <b>1</b> | <i>8</i> 6 | 3134           | <b>(</b> | 1750 | <mark>8</mark> @ | 1 🕅 8.1 | SO | 6    | 9  |       |                 |   |
|------------------------------------------------------------------------------------|-------|---|---|----------|------------|----------------|----------|------|------------------|---------|----|------|----|-------|-----------------|---|
|                                                                                    |       | - | C | ognon    | ne         | <u><u></u></u> |          | N    | ome              | Codice  |    | Data | di | Sesso | Codice Servizio | - |
| Trova i pazienti con                                                               |       |   |   |          | 1          |                | [        |      |                  |         |    |      | )  | 0     |                 |   |
| l<br>Nome                                                                          |       |   |   |          |            |                |          |      |                  |         |    |      |    |       |                 |   |
| I<br>Codice fiscale                                                                |       |   |   |          |            | 8              | <u></u>  |      |                  |         |    |      |    |       |                 | - |
| l<br>Cerca anche nelle cartelle chiuse ┌─<br>Altre opzioni<br>Trova i pazienti con |       |   |   |          |            |                |          |      |                  |         |    |      |    |       |                 | 2 |
| Ricerca Clinica/Studio                                                             |       |   |   |          |            |                |          |      |                  |         |    |      |    |       |                 | 1 |
| Cerca nel centro                                                                   |       |   |   |          |            |                |          |      |                  |         | _  |      |    |       |                 | 2 |
| Trovati 1 Score Q Centro                                                           |       |   |   |          |            |                |          |      |                  |         |    |      |    |       |                 | 2 |
| <br>Calcola Score Q Centro                                                         |       |   |   |          |            |                |          |      |                  |         |    |      |    |       |                 |   |

G. Terminato l'arruolamento, sarà possibile ricercare, da MyStar Connect, tutti i pazienti arruolati. Basterà selezionare "Ricerca Clinica/Studio" sulla voce "Trova i pazienti con" e impostando il menù a tendina sottostante con la voce "RADAR".

Pag.

## SOMMARIO

| 1. |                             | 3 |
|----|-----------------------------|---|
| 2. | D I S C L A I M E R         | 3 |
| 3. | REQUISITI MINIMI DI SISTEMA | 3 |
| 4. | COME UTILIZZARE IL SOFTWARE | 4 |